## Kaikkien tiedostojen varmuuskopiointi

Varmista ennen varmuuskopiointia, että PC:n kiintolevyllä (HDD) on tarpeeksi tilaa.

1 Liitä USB-kaapeli verkkolaitteeseen.

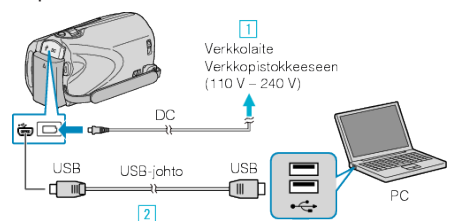

- 1) Liitä verkkolaite tähän laitteen.
- 2 Liitä käyttäen mukana toimitettua USB-kaapelia.
- 2 Avaa LCD-monitori.

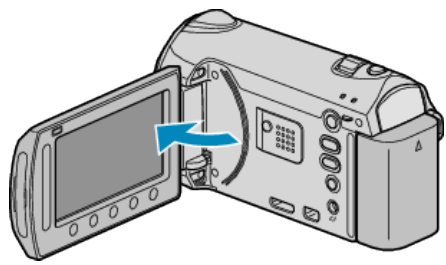

- USB MENU tulee näyttöön.
- 3 Valitse "BACK UP" ja kosketa 👀

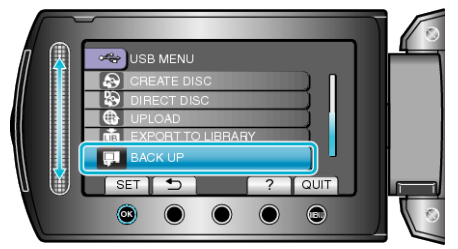

 Mukana toimitettu ohjelmisto Everio MediaBrowser käynnistyy tietokoneella.

Seuraavat toiminnot tehdään tietokoneella.

4 Valitse levyasema.

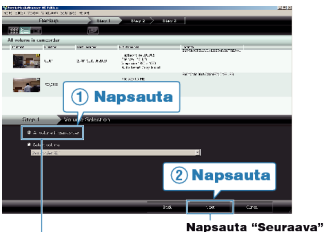

Napsauta "Kameranauhurin koko äänenvoimakkuus"

5 Aloita varmuuskopiointi.

## Tallennuskohde (PC)

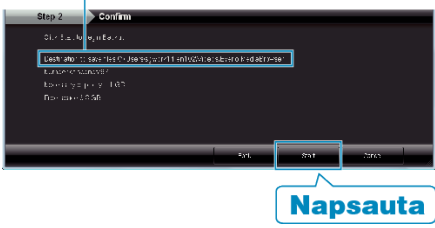

• Varmuuskopiointi alkaa.

6 Kun varmuuskopiointi on päättynyt, paina "OK".

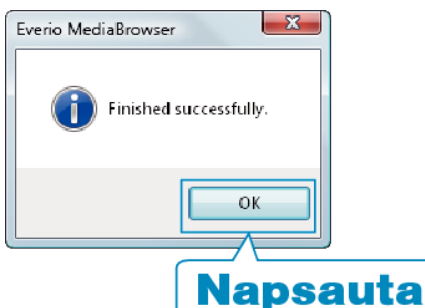

## **HUOMAUTUS:**

- Ennen varmuuskopion tekemistä lataa SD-kortti, jolle videot ja yksittäiskuvat ovat tallennettuna laitteella.
- Mikäli mukana toimitetun Everio MediaBrowser-ohjelmiston kanssa ilmenee ongelmia, katso ohjeita "Pixela-käyttäjätukikeskuksesta".

| Puhe-<br>lin                                                                                                    | Yhdysvallat ja Kanada (Englanti): +1-800-458-4029 (maksu-<br>ton)<br>Eurooppa (Iso-Britannia, Saksa, Ranska ja Espanja)<br>(Englanti/Saksa/Ranska/Espanja): +800-1532-4865 (maksu-<br>ton)<br>Muut Euroopan maat<br>(Englanti/Saksa/Ranska/Espanja): +44-1489-564-764<br>Aasia (Filippiinit) (Englanti): +63-2-438-0090<br>Kiina (Kiina): 10800-163-0014 (maksuton) |
|----------------------------------------------------------------------------------------------------|----------------------------------------------------------------------------------------------------|
| Kotisi-<br>vu                                                                                                    | http://www.pixela.co.jp/oem/jvc/mediabrowser/e/                                                                                                    |
| <ul> <li>Poista tarpeettomat videot ennen varmuuskopion tekemistä.</li> <li>Monen videon varmuuskopiointi vie aikaa.</li> </ul> |                                                                                                    |

## Laitteen kytkeminen irti PC:stä

1 Paina "poista laitteisto turvallisesti".

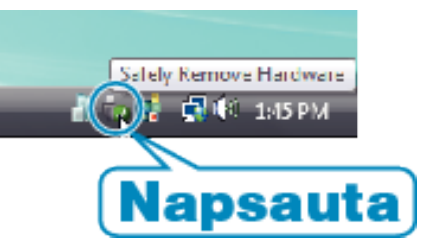

- 2 Paina "Poista USB-massamuistilaite turvallisesti".
- 3 (Windows Vista) Napsauta "OK".
- 4 Irrota USB-johto ja sulje LCD-monitori.